## What is new in UNIFIT 2014?

Main focus of the advancement to the **version 2014** was in the realization of a dynamical memory management for the reduction of the necessary main memory using the software UNIFIT. As the result of the software optimization the number of simultaneously processable spectra was increased from 300 to 1200. Additionally, the source code was basically optimized.

- i) Realization of a dynamical memory management for a careful using of the hardware resources of the used computer system (see Tab. 1).
- **Tab. 1.** Comparison of the used main memory of UNIFIT 2014 and UNIFIT 2013, folder of the tested projects: Unifit\_2014\_User\_Files\examples and Unifit\_2013\_User\_Files\examples, SW = standard window, 3DW = 3D window, PW = parameter window

| Loaded UNIFIT project                                                    | Generated<br>spectra<br>windows | Used main<br>by UNIFIT | memory<br>(MByte) | Maximal used memory<br>by Windows and<br>UNIFIT (MByte) |                |  |
|--------------------------------------------------------------------------|---------------------------------|------------------------|-------------------|---------------------------------------------------------|----------------|--|
|                                                                          |                                 | UNIFIT<br>2014         | UNIFIT<br>2013    | UNIFIT<br>2014                                          | UNIFIT<br>2013 |  |
| Without opened project                                                   | 0                               | 3                      | 517               | 10                                                      | 520            |  |
| Sulphur_study.ufp                                                        | 5 SW                            | 9                      | 522               | 20                                                      | 540            |  |
| Angle_Resolved_<br>Measurement_Si.ufp                                    | 60 SW, 1 PW                     | 36                     | 523               | 110                                                     | 570            |  |
| BaTi179_spectra.ufp                                                      | 179 SW<br>2 3DW                 | 57                     | 528               | 280                                                     | 740            |  |
| Stability-Measurement-<br>Cu2p-1100-Spectra-Mono-<br>Source.ufp (Fig. 2) | 1,100 SW<br>1 PW                | 240                    | -                 | 2,200                                                   | -              |  |

**ii)** Implementation of an adjustment of the general program parameters on the used computer system. The maximal number of five parameters can optionally be selected (see Fig. 1).

| setting or Programme Parameters                                                  |        |  |  |  |  |
|----------------------------------------------------------------------------------|--------|--|--|--|--|
| Maximal Number of Peak-Fit Components (1030):                                    | 10     |  |  |  |  |
| Maximal Number of XAS Background Steps as well as XPS Backgrund Functions (3     | .9): 4 |  |  |  |  |
| Maximal Number of Presentable Curves inside 'Plot 3D Waterfall' (100300):        |        |  |  |  |  |
| Maximal Number of Presentable Fit Results inside 'Plot 3D Waterfall Plus' (721): | 10     |  |  |  |  |
| Maximal Number of Presentable Curves inside 'Parameter Plot' (1030):             | 10     |  |  |  |  |
| QK                                                                               | Cancel |  |  |  |  |

Fig. 1. Dialog for the definition of general program parameters

iii) The maximum number of simultaneously processable spectra windows was increased to 1200.

iv) In order to realize a comfortable handling of a large number of spectra (higher than 400) the spectra-standard windows can be generated hidden or visible. The following options are

offered: Show all windows, every 2rd, 4th, 8th, 16th, 32th, 64th, 128th, 265th and 512th window (see Fig. 2). These options can also be used to reduce the batch processing time.

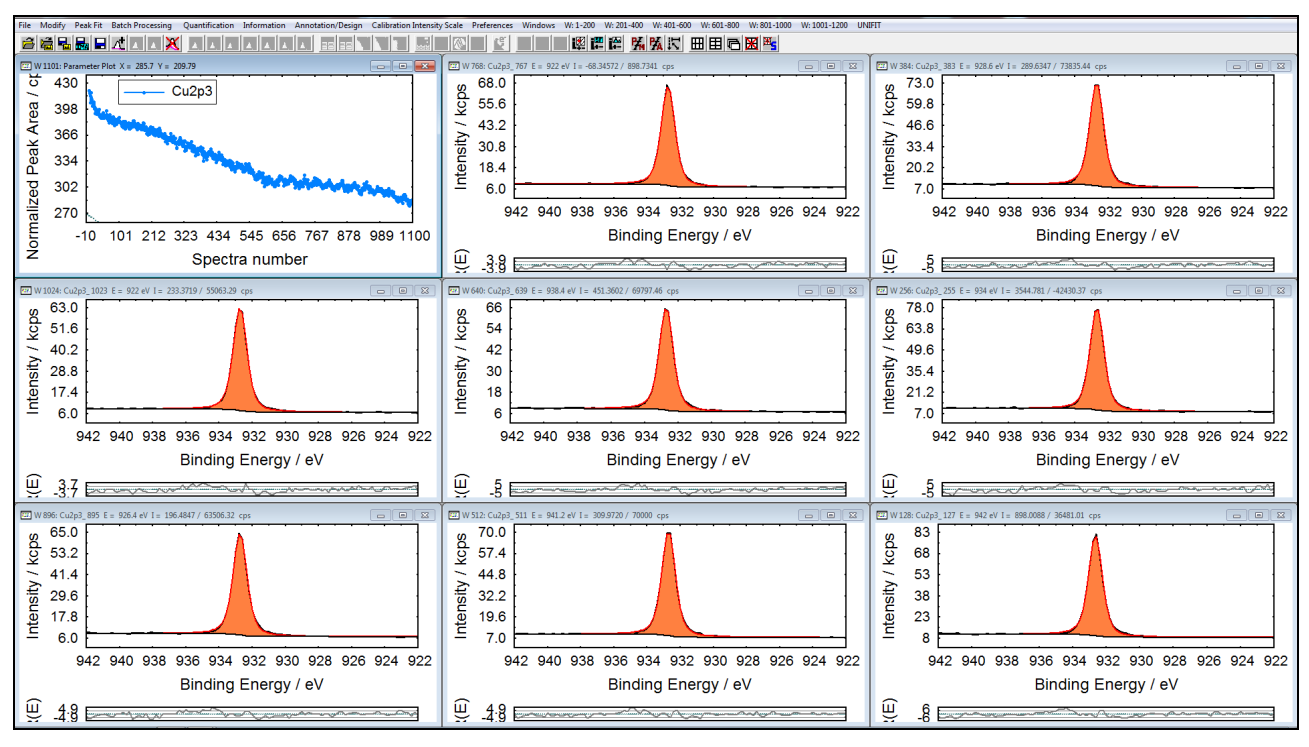

- **Fig. 2.** Validation experiments of the stability of the mono source: measurement time: 6 hours, number of spectra: 1100, every 128th spectrum standard window is displayed, a strong reduction of the intensities can be observed (parameter plot: top, left)
- v) The standard-spectra selection dialog as well as the direct-activation function of standard windows (e.g. necessary for the 3D plots, batch processing, and concentration) was adjusted on a larger number of spectra standard windows (see Fig. 3).
- vi) The changing of the energy scale from XP and XA and vice versa was optimized. The x-axis of the XA spectra is invariably displayed (photon-energy scale). The x-axis of the XP spectra can be changed between binding and kinetic energy.
- vii) The new preference option 'Display Setting ===> Printer Setting' deactivates the pull down menu point 'Printer' for a separate layout definition of plotted spectra (directly from UNIFIT). The printing out has the same layout as displayed on the monitor.
- viii) The additional preference option 'Open Project and show Quantification and Film Thickness Table' activates or deactivates the plot of saved quantification and film thickness results during the loading of projects.
- ix) The number of decimal places of the values on all axes (energy, intensity and parameter axis) can be fixed.
- ix) The plot of the zero line of all window types may be activated or deactivated optionally.
- x) The new option 'Refresh Plot' was implemented in the dialog 'Parameter Plot'.

- xi) A new mouse option allows a quick activation of the annotation and design dialogs. If the mouse has the appropriate position in the window, the following dialogs may be activated by clicking the right mouse button:
  - 1. Annotation/Design Spectrum Title 1
  - 2. Annotation/Design Spectrum Labelling 1
  - 3. Annotation/Design Plot Energy Axis
  - 4. Annotation/Design Plot Intensity Axis
  - 5. Annotation/Design Plot Parameter Axis
  - 6. Preferences Display Graphs Standard Windows/Wagner Plot
  - 7. Preferences Display 3D Plot Waterfall 0°/45°/-45°/Color Profile
  - 8. Preferences Display 3D Plot Waterfall 0° Plus
  - 9. Preferences Display Parameter Plot
  - 10. Preferences Display Axes/Lines/Text

| File Modify PeakFit Batch Processing Quantification Information Annotation/Design Calibration.Intensity Scale Preferences Windows W:1-200 W:201-400 W:401-600 W:601-800 W:601-100 U:1001-1200 U/IBTT |                                                          |                        |                                                                                                    |                     |                                        |                                         |                                         |                                                                                                    |                    |                                               |                         |
|----------------------------------------------------------------------------------------------------|----------------------------------------------------------|------------------------|----------------------------------------------------------------------------------------------------|---------------------|----------------------------------------|-----------------------------------------|-----------------------------------------|----------------------------------------------------------------------------------------------------|--------------------|-----------------------------------------------|-------------------------|
| ●●●●●「入」 2.× 2.× 2.× 1. ** ● ● ● ● ● ● ● ● ● ● ● ● ● ● ● ● ● ●                                                                                                    |                                                          |                        |                                                                                                    |                     |                                        |                                         |                                         |                                                                                                    |                    |                                               |                         |
| W 1101: Paramet                                                                                                    | ter Plot X = 1187.2 Y = 441.05                           |                        |                                                                                                    | 💷 W 768: Cu2p3_     | 767 E = 923.4 eV I = 10.1              | 12036 / 73272.10 cps                    |                                         |                                                                                                    | W 384: Cu2p3_383 E | = 938.2 eV I = 636.5858 / 61                  | 551.02 cps              |
| - 430                                                                                                    | Cu2n3                                                    | -1 Peak 1              |                                                                                                    | <u>ර</u> 68.0       |                                        |                                         |                                         |                                                                                                    | 8 73.0 F           |                                               | A                       |
| 0 398                                                                                                    | - Cuzpo_                                                 | -1 Teak T              |                                                                                                    | <u>9</u> 55.6       |                                        |                                         |                                         |                                                                                                    | <u>9</u> 59.8      |                                               |                         |
| Ar acc                                                                                                    |                                                          |                        |                                                                                                    | - 43.2              |                                        |                                         |                                         |                                                                                                    | 46.6               |                                               |                         |
| ¥ 300                                                                                                    |                                                          |                        |                                                                                                    | <u>&gt; ~~ ~</u>    |                                        |                                         |                                         |                                                                                                    |                    |                                               |                         |
| <u>8</u> 334                                                                                                    | -                                                        | Batch Processing       |                                                                                                    | 1                   |                                        |                                         |                                         |                                                                                                    | 2                  |                                               |                         |
| <u> </u>                                                                                                    |                                                          | Select Windows         |                                                                                                    |                     |                                        |                                         |                                         |                                                                                                    |                    |                                               |                         |
| 0 270                                                                                                    |                                                          | Column 1               | Colum                                                                                                    | n 2                 | Colur                                  | nn 3                                    | Colum                                   | nn 4                                                                                                    | Column 🗄           | 5                                             |                         |
|                                                                                                    |                                                          | □ W 1: Cu2p3 -1        | ⊏ W 21:                                                                                                    | Cu2p3 20            | ⊏ W 41                                 | : Cu2p3 40                              | ⊏ W 61                                  | Cu2p3 60                                                                                                    | □ W 81: C          | 12p3 80                                       | 932 930 928 926 924 922 |
| - na                                                                                                    | 10 101 212 323                                           | □ W 2: Cu2p3 1         | □ W 22:                                                                                                    | Cu2p3 21            | ⊏ W 42                                 | : Cu2p3 41                              | □ W 62                                  | Cu2p3 61                                                                                                    | □ W 82: Ci         | 12p3 81                                       | Energy / eV             |
| 10                                                                                                    | Dine                                                     | □ W 3: Cu2p3 2         | □ W 23:                                                                                                    | Cu2p3 22            | 🗆 W 43                                 | : Cu2p3 42                              | 🗆 W 63                                  | Cu2p3 62                                                                                                    | 🗆 W 83: Ci         | 12p3 82                                       |                         |
| ž                                                                                                    | DIIIC                                                    | □ W 4: Cu2p3_ 3        | □ W 24:                                                                                                    | Cu2p3_23            | 🗆 W 44                                 | : Cu2p3_43                              | 🗆 W 64                                  | Cu2p3_63                                                                                                    | 🗆 W 84: Ci         | u2p3_83                                       |                         |
| W 1024: Cu2p3                                                                                                    | 1023 E = 925.4 eV I = -39.45939                          | □ W 5: Cu2p3_4         | □ W 25:                                                                                                    | Cu2p3_24            | 🗆 W 45                                 | : Cu2p3_44                              | 🗆 W 65                                  | Cu2p3_64                                                                                                    | 🗆 W 85: Ci         | u2p3_84                                       |                         |
| 8 63 0                                                                                                    | F                                                        | □ W 6: Cu2p3_ 5        | W 26:                                                                                                    | Cu2p3_25            | 🗆 W 46                                 | : Cu2p3_ 45                             | 🗆 W 66                                  | Cu2p3_65                                                                                                    | 🗆 W 86: Ci         | ı2p3_ 85                                      |                         |
| 9 51 6                                                                                                    |                                                          | □ W 7: Cu2p3_6         | □ W 27:                                                                                                    | Cu2p3_26            | 🗆 W 47                                 | : Cu2p3_46                              | 🗆 W 67                                  | Cu2p3_66                                                                                                    | 🗆 W 87: Ci         | u2p3_86                                       |                         |
| × 10.2                                                                                                    |                                                          | □ W 8: Cu2p3_ 7        | □ W 28:                                                                                                    | Cu2p3_27            | 🗆 W 48                                 | : Cu2p3_47                              | 🗆 W 68                                  | Cu2p3_67                                                                                                    | 🗆 W 88: Ci         | u2p3_ 87                                      |                         |
| ≥ 40.2                                                                                                    |                                                          | □ W 9: Cu2p3_8         | □ W 29:                                                                                                    | Cu2p3_28            | ⊏ W 49                                 | : Cu2p3_ 48                             | 🗆 W 69                                  | Cu2p3_68                                                                                                    | □ W 89: Ci         | u2p3_88                                       |                         |
| 5 28.8                                                                                                    |                                                          | □ W 10: Cu2p3_ 9       | □ W 30:                                                                                                    | Cu2p3_29            | ⊏ W 50                                 | : Cu2p3_49                              | ⊏ W 70                                  | Cu2p3_69                                                                                                    | □ W 90: Ci         | u2p3_89                                       |                         |
| <b>5</b> 17.4                                                                                                    |                                                          | □ W 11: Cu2p3_10       | □ W 31:                                                                                                    | Cu2p3_30            | E W 51                                 | : Cu2p3_50                              | □ W 71                                  | Cu2p3_70                                                                                                    | □ W 91: Ci         | u2p3_90                                       |                         |
| 년 6.0                                                                                                    |                                                          | W 12: Cu2p3_11         | □ W 32:                                                                                                    | Cu2p3_31            | E W 52                                 | : Cu2p3_51                              | □ W 72                                  | Cu2p3_71                                                                                                    | W 92: Ci           | 12p3_91                                       |                         |
| c                                                                                                    | 42 940 938 936                                           | W 13: Cu2p3_12         | UV 33:                                                                                                    | Cu2p3_32            | UV 53                                  | : Cu2p3_52                              | U VV 73                                 | Cu2p3_72                                                                                                    | □ W 93: Ci         | 12p3_92                                       | 932 930 928 926 924 922 |
| , i i i i i i i i i i i i i i i i i i i                                                                                                    |                                                          | W 14: Cu2p3_13         | VV 34:                                                                                                    | Cu2p3_33            | VV 54                                  | Cu2p3_53                                | VV 74                                   | Cu2p3_73                                                                                                    | W 94: CI           | 12p3_93                                       |                         |
|                                                                                                    | Bin                                                      | □ W 15. Cu2p3_ 14      | ⊏ W 36:                                                                                                    | Cu2p3_34            | E W 55                                 | Cu2p3_54                                | □ W 75                                  | Cu2p3_74                                                                                                    | □ W 95. Ci         | 12p3_94                                       | Energy / eV             |
| Ш́ з z                                                                                                    |                                                          | E W 17: Cu2p3_16       | E W 37:                                                                                                    | Cu2p3_36            | E W 57                                 | Cu2p3_56                                | ⊏ W 77                                  | Cu2p3_76                                                                                                    | E W 97: Ci         | 12p3_96                                       |                         |
| -3.1                                                                                                    |                                                          | E W 18: Cu2p3_17       | E W 38                                                                                                    | Cu2p3_37            | E W 58                                 | Cu2p3_57                                | □ W 78                                  | Cu2p3_77                                                                                                    | □ W 98: Ci         | 12p3_97                                       |                         |
| Iterations: 1 Ch                                                                                                    | i <sup>2</sup> * = 2.20141 Chi <sup>2</sup> = 206.932 Ab | □ W 19: Cu2p3 18       | ⊏ W 39:                                                                                                    | Cu2p3_38            | E W 59                                 | : Cu2p3 58                              | □ W 79                                  | Cu2p3 78                                                                                                    | □ W 99: Ci         | 12p3 98                                       | 6                       |
| <u>65.0</u>                                                                                                    |                                                          | □ W 20; Cu2p3 19       | □ W 40:                                                                                                    | Cu2p3 39            | ⊏ W 60                                 | : Cu2p3 59                              | ⊏ W 80                                  | Cu2p3 79                                                                                                    | □ W 100; 0         | Cu2p3 99                                      | A                       |
| <u>9</u> 53.2                                                                                                    | -                                                        | G W: 1 - 100           | C W: 101 - 20                                                                                                  | n - c               | W- 201 - 300                           | C W/ 30                                 | 1 - 400                                 | C W: 401 - 500                                                                                                  |                    | 01 - 600                                      |                         |
| ~ 41.4                                                                                                    |                                                          | ·· ····                | · · · · · · · · · · · · · · · · · · ·                                                                          |                     | VV. <u>2</u> 01 - 300                  | · · · · · · · · · · · · · · · · · · ·   | 1-400                                   | · · · · · · · · · · · · · · · · · · ·                                                                           | • • • • • •        | 01-000                                        |                         |
| £ 29.6                                                                                                    |                                                          | ⊂ W: <u>6</u> 01 - 700 | ⊂ W: <u>7</u> 01 - 80                                                                                          | 0 C                 | W: <u>8</u> 01 - 900                   | <ul> <li>W: 90</li> </ul>               | 1 - 1000                                | ○ W: <u>1</u> 201 - 11                                                                                          | 00 C VV:1          | 101 - 1200                                    |                         |
|                                                                                                    |                                                          |                        |                                                                                                    |                     | NUMBER 1                               | E 0.114                                 |                                         |                                                                                                    |                    |                                               |                         |
| 0.11 G                                                                                                    |                                                          |                        | ancei <u>A</u> li v                                                                                            | vindows             | No window                              | Every 2nd vv.                           | Every 3rd V                             | Every 4rd v                                                                                                    | v. Every 5th v     | V. Every 6th VV.                              |                         |
| <u> </u>                                                                                                    |                                                          |                        |                                                                                                    |                     |                                        |                                         |                                         |                                                                                                    | -                  |                                               |                         |
| 942 940 938 936 934 932 930 928 926 924 922         942 940 938 936 934 932 930 928 926 924 922         942 940 938 936 934 932 930 928 926 924 922                                                  |                                                          |                        |                                                                                                    |                     |                                        |                                         |                                         |                                                                                                    |                    |                                               |                         |
|                                                                                                    | Binding Energy / eV                                      |                        |                                                                                                    | Binding Energy / eV |                                        |                                         | Binding Energy / eV                     |                                                                                                    |                    |                                               |                         |
|                                                                                                    |                                                          |                        |                                                                                                    |                     | ing Energy / ev                        |                                         |                                         |                                                                                                    |                    |                                               |                         |
| <u><u> </u></u>                                                                                                    |                                                          |                        |                                                                                                    | <u><u> </u></u>     | ~~~~~~~~~~~~~~~~~~~~~~~~~~~~~~~~~~~~~~ | ~~~~~~~~~~~~~~~~~~~~~~~~~~~~~~~~~~~~~~~ | ~~~~~~~~~~~~~~~~~~~~~~~~~~~~~~~~~~~~~~~ |                                                                                                    | <u> </u>           | ~~~ <u>~~</u> ~~~~~~~~~~~~~~~~~~~~~~~~~~~~~~~ |                         |
| <u> </u>                                                                                                    | ~~~~~~~~~~~~~~~~~~~~~~~~~~~~~~~~~~~~~~                   |                        | May and a second second second second second second second second second second second second second second se | <u><u> </u></u>     |                                        |                                         | ~~~~~~~~~~~~~~~~~~~~~~~~~~~~~~~~~~~~~~~ | - 1997 - 1997 - 1997 - 1997 - 1997 - 1997 - 1997 - 1997 - 1997 - 1997 - 1997 - 1997 - 1997 - 1997 - 1997 - 1997 | <u> </u>           | ~~~ <u>~~~~</u> ~~~~~~~~~~~~~~~~~~~~~~~~~~~~~ |                         |

Fig. 3. Dialog for selecting the standard windows (3D plots, batch processing ...)

- xii) The copy and export function was implemented in the dialogs 'Fit-parameter errors' and 'Fit Background XAS'.
- **xiii)** The dialog 'Select Spectra' was extended by two additionally options. These options allow the loading of every 2nd or 4th spectra of a large number of data.
- xiv) The number of the fitted spectra shown using the 'Plot 3D Waterfall 0° Plus' was increased to 21.